# Herramientas para estar siempre

informados

### Cotiza y compra tus Bonos

#### ¿Cómo valorizar y comprar un Bono?

En caso que necesites saber dónde es más conveniente realizarte una atención ambulatoria, como consulta médica, exámenes o imágenes, puedes cotizar tu Bono en Sucursal Virtual Mi CruzBlanca.

#### Hazlo en estos simples pasos:

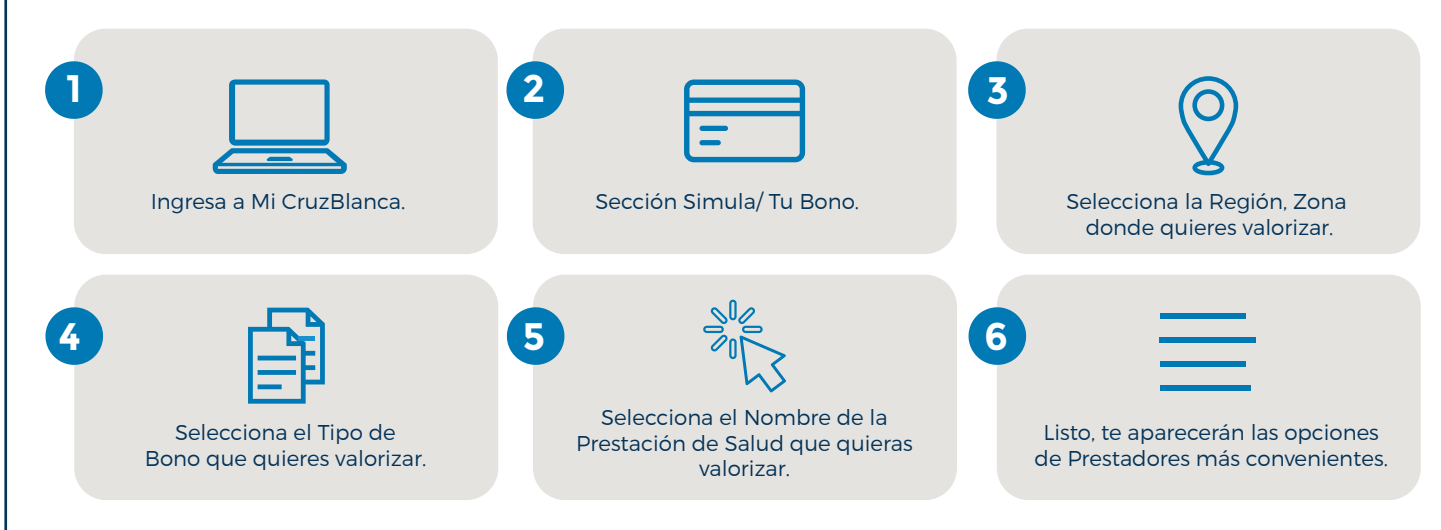

Puedes comprar tu Bono para consulta médica directamente en Mi CruzBlanca. Si tu Bono es para exámenes o procedimientos, puedes llamar al Fono CruzBlanca 600 818 0000 para que te lo disponibilicen para pago.

iRecuerda! Acá también puedes revisar tu historial de atenciones médicas.

En esta sección también puedes:

V Comprar tu Bono directo de Consulta Médica.

Pagar Bono.

Ver tu historial de Bonos.

# **Reembolsos Ambulatorios**

Si necesitas hacer un Reembolso, hazlo desde donde estés en tu Sucursal Virtual Mi CruzBlanca

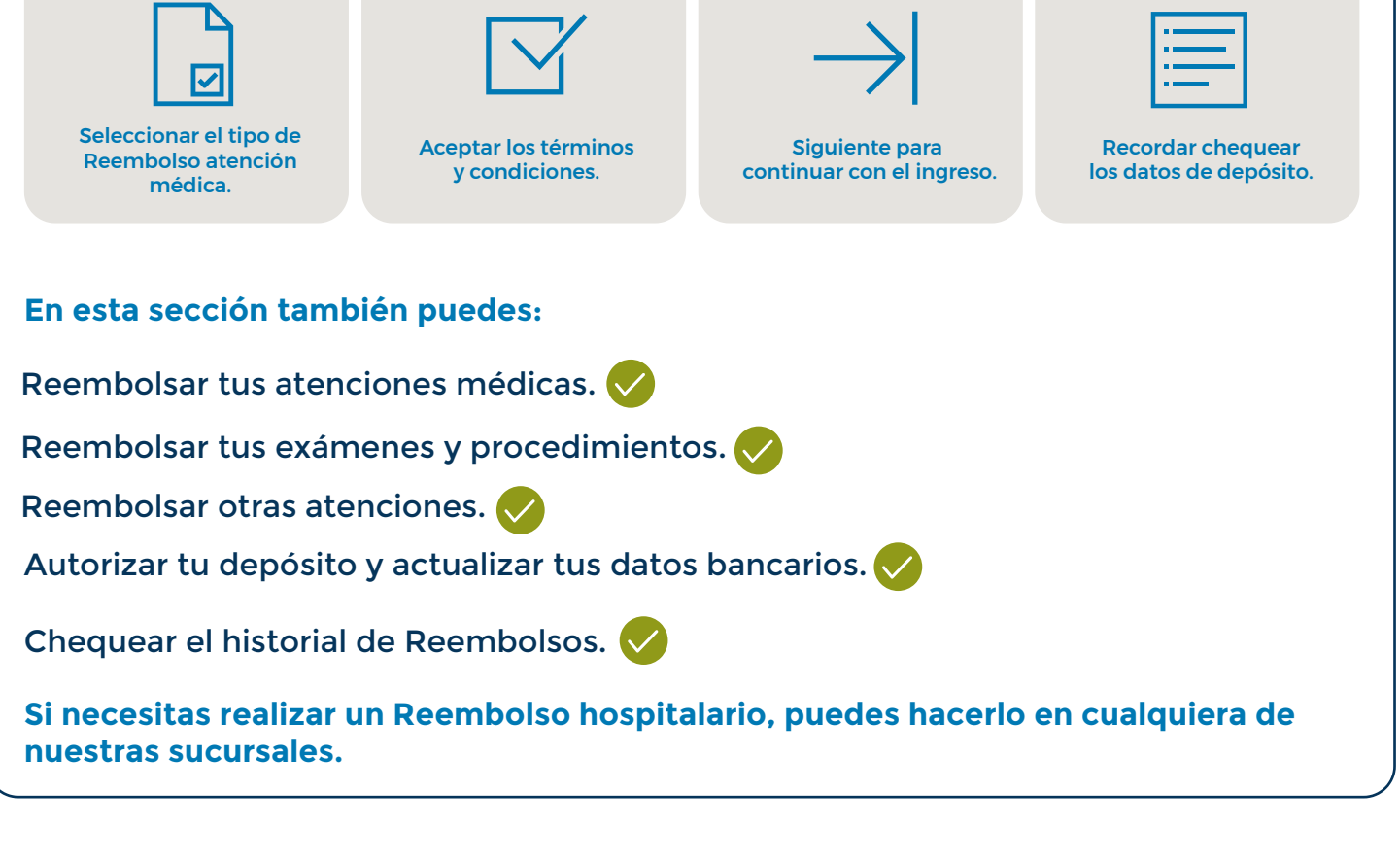

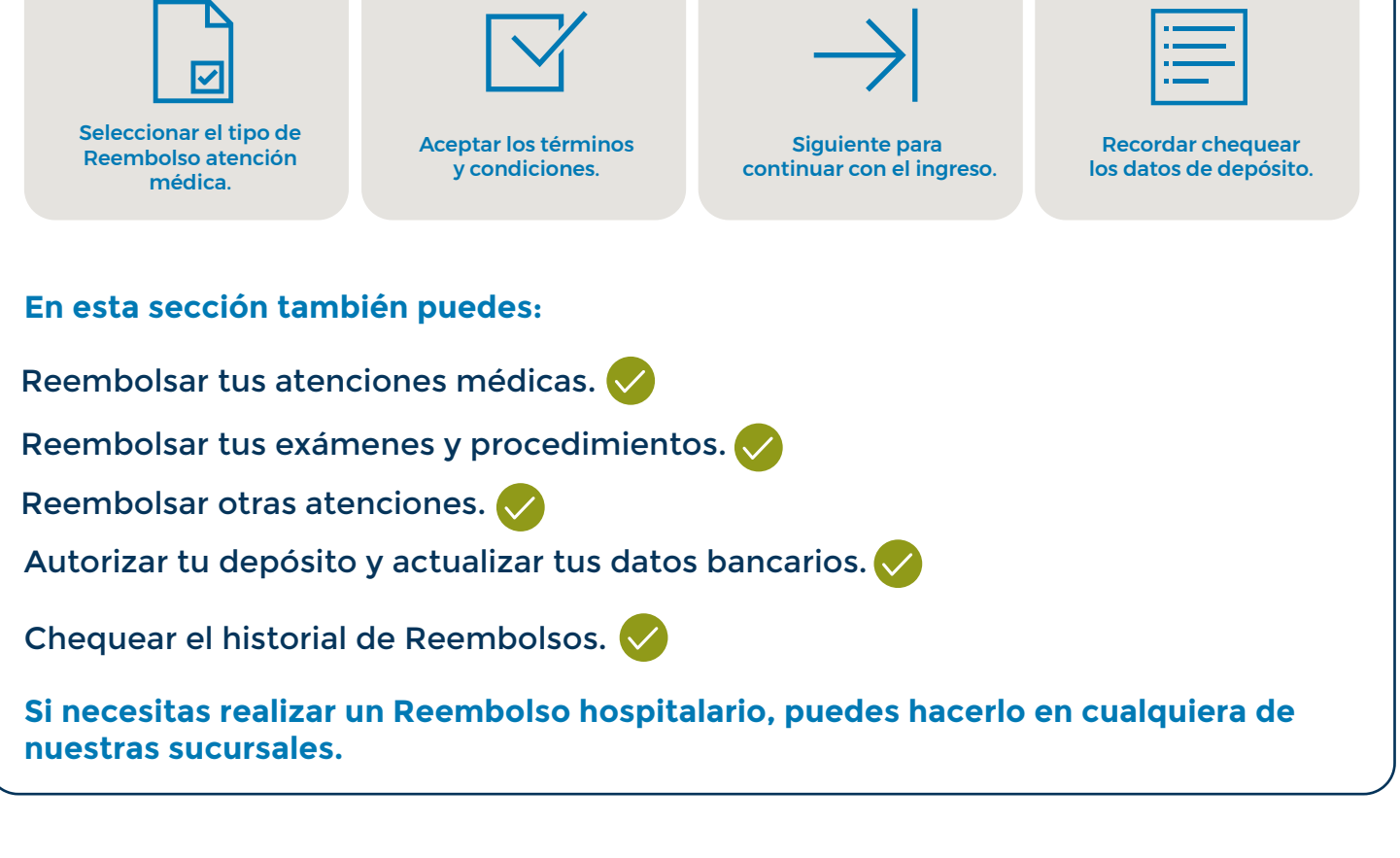

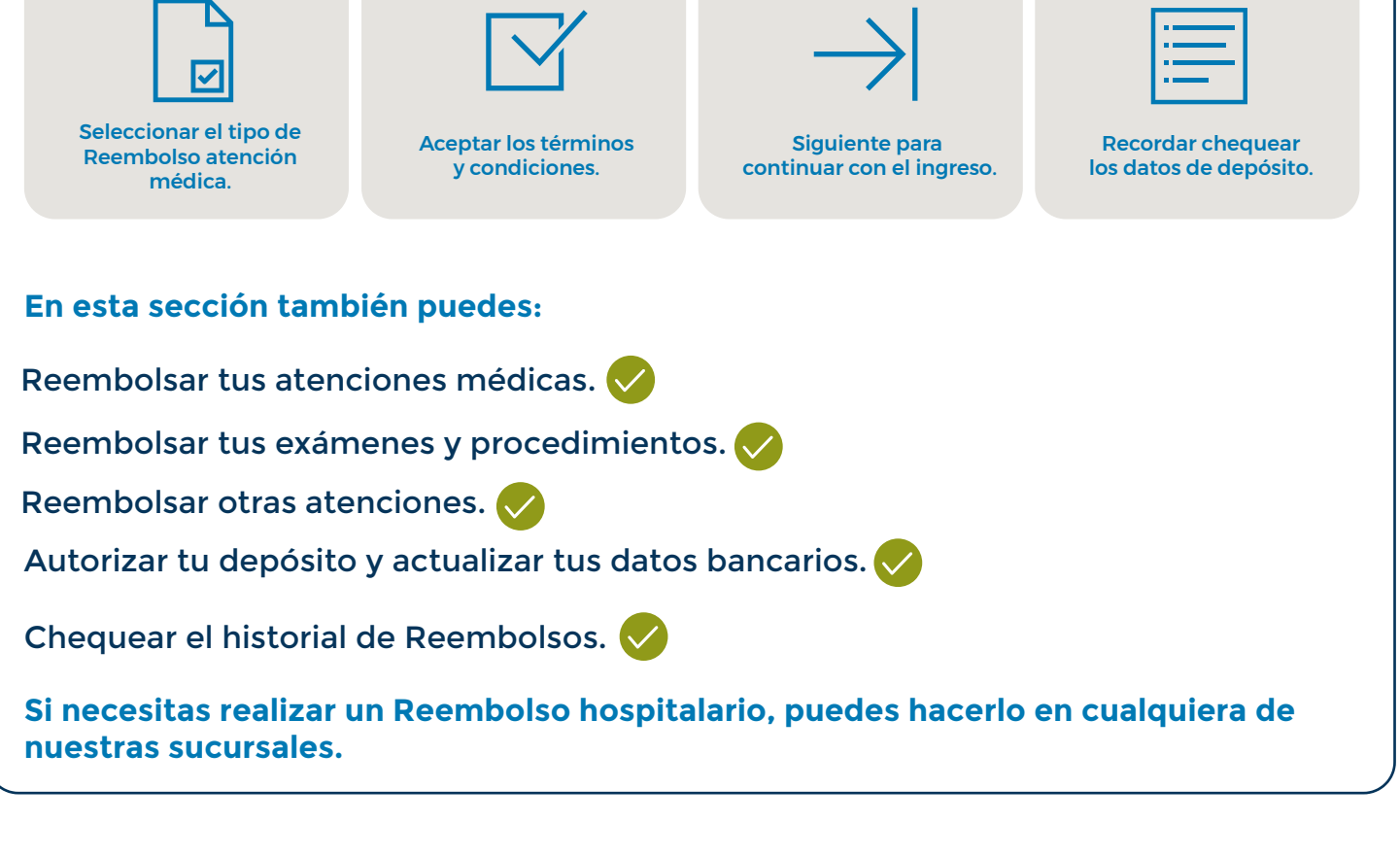

## **Licencias Médicas**

Información relevante y cómo hacer seguimiento a una Licencia Médica en el sitio privado.

Sucursal Virtual Mi CruzBlanca: Puedes realizar seguimiento a tu Licencia Médica, revisar en qué estado está y fecha de pago (si corresponde) o bien si debes adjuntar algún documento como la Declaración del Beneficiario para licencias traumatológicas.

Dada la contingencia sanitaria, si tu médico te extiende una Licencia Médica en papel, ahora puedes ingresarla tú mismo.

#### ¿Cómo? Solo sigue estos pasos:

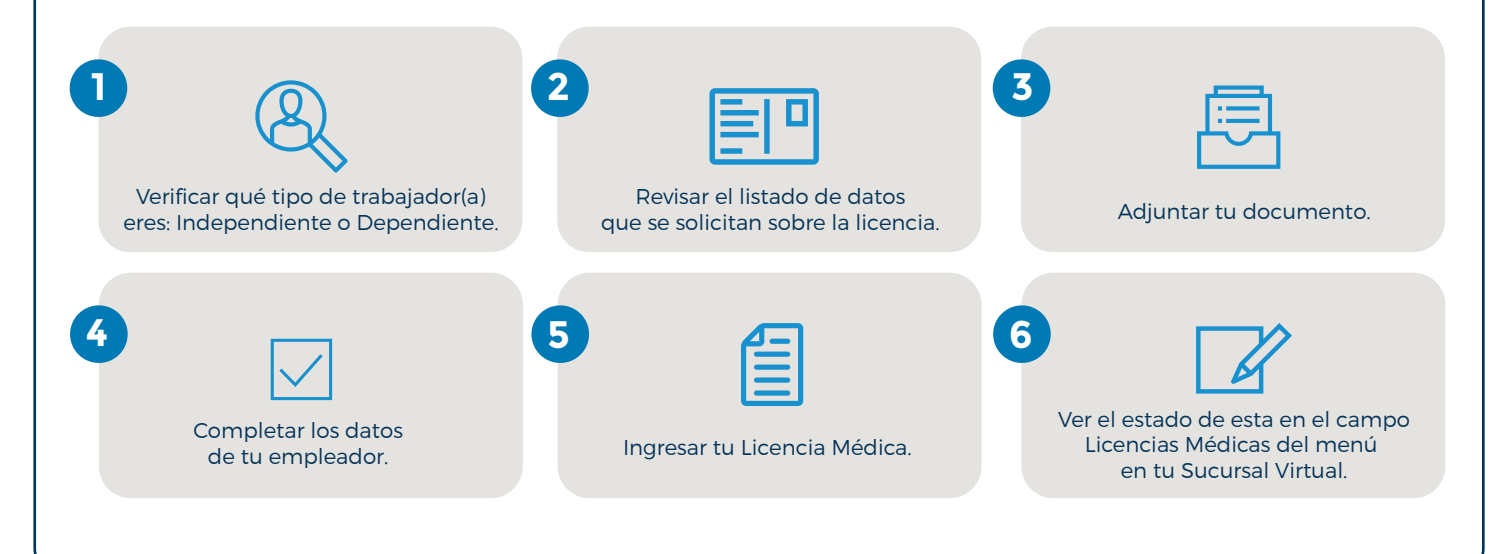

## **GES/CAEC**

#### ¿Cómo activar un GES?

Hazlo en sucursales, llamando al Fono CruzBlanca 600 818 0000 o en

#### Sucursal Virtual Mi CruzBlanca.

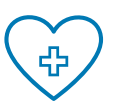

2

#### Solicitud de Activación GES

Paso 1: Presenta documentación entregada por médico y completa el formulario. Paso 2: De acuerdo a los antecedentes presentados se evaluará tu solicitud. Paso 3: Podrás aceptar el prestador asignado por la Isapre. Para más información en https://www.cruzblanca.cl/cruzblanca/copia-de-tu-ges-cruzblanca-calidad-y-prestigio

También puedes activar tu GES en una sucursal o llamando al Fono CruzBlanca 600 818 0000 ¿Cómo activar CAEC?

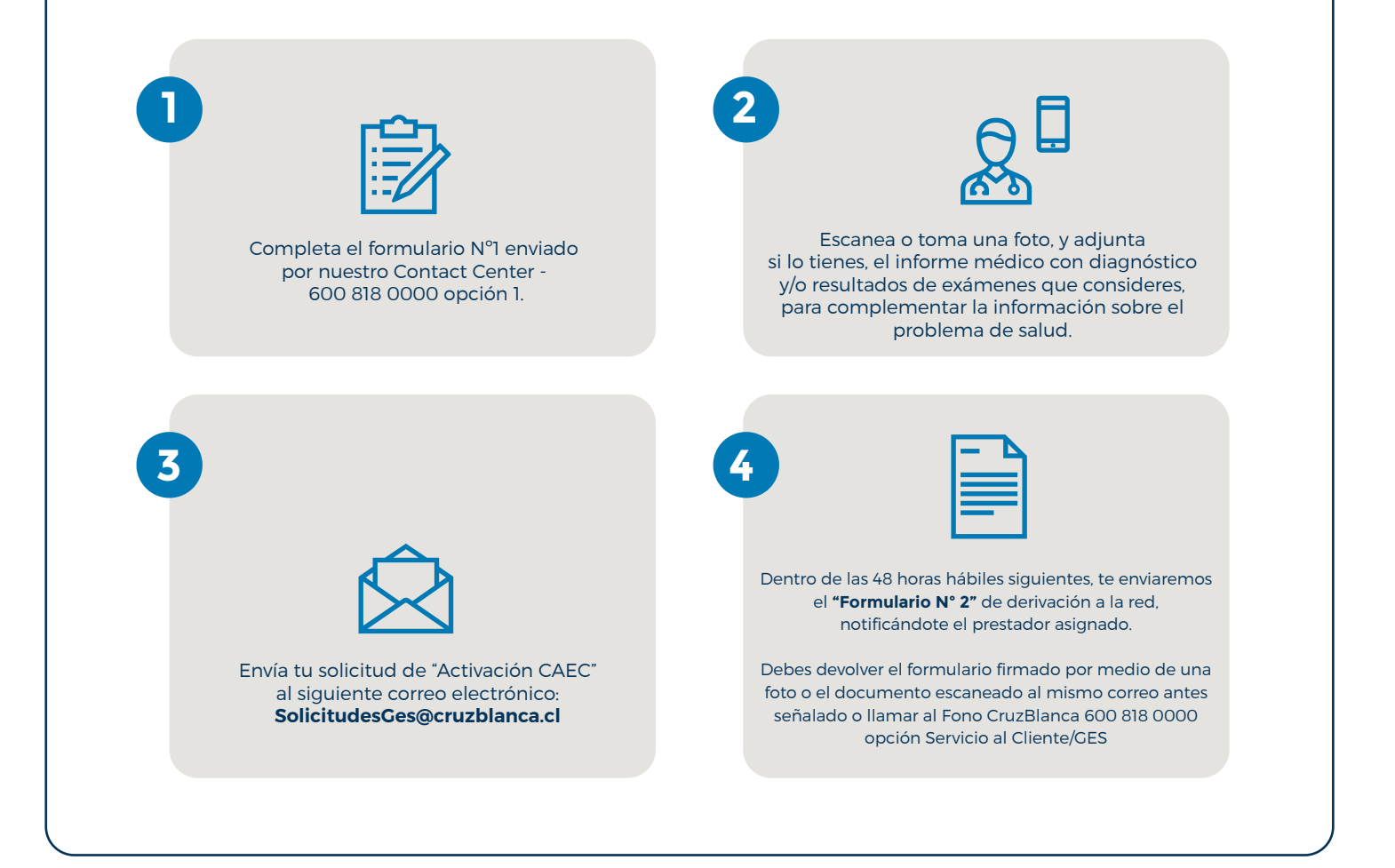

# Asesoría Clínica • Presupuestos Hospitalarios

Si tienes que operarte, cuentas con la mejor asesoría para ayudarte a encontrar tu opción más conveniente.

En tu Sucursal Virtual Mi CruzBlanca realiza tu presupuesto y contarás con Asesoría Clínica CruzBlanca.

|   |   | Ν |
|---|---|---|
|   |   |   |
|   |   |   |
| - |   | 7 |
|   | 1 | 4 |

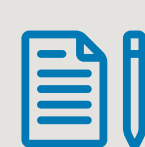

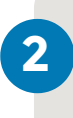

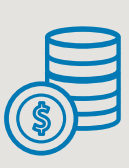

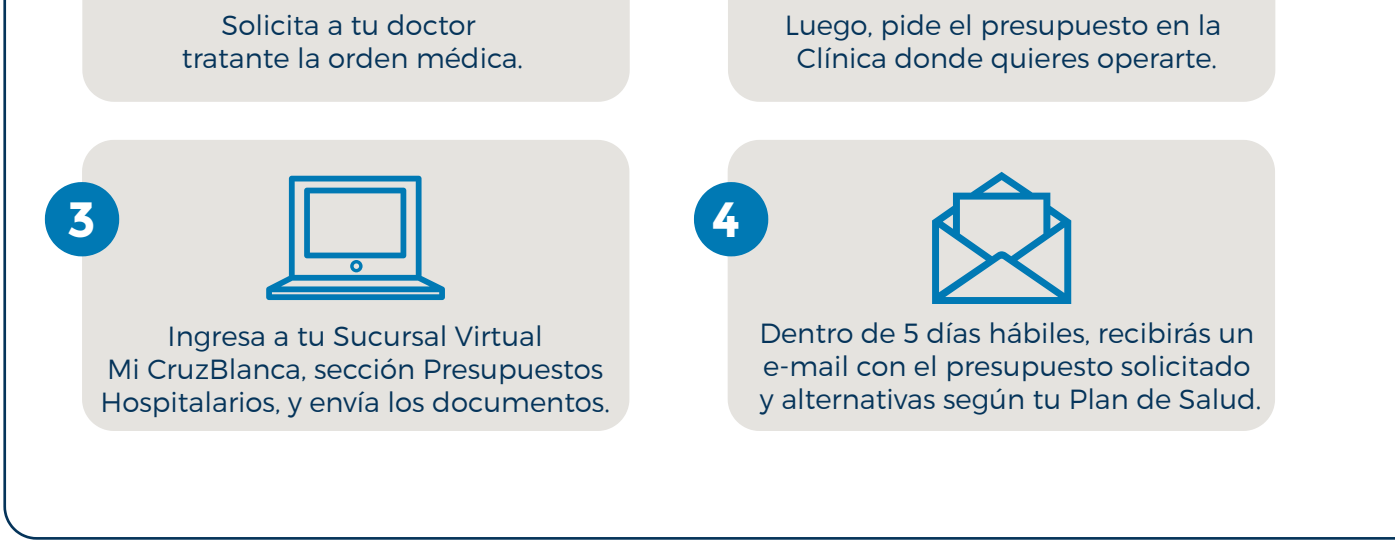

### **Exámenes Preventivos**

Puedes cotizar y reservar tus Exámenes Preventivos a través de tu Sucursal Virtual en la sección Bonos, e informarte sobre:

Exámenes que puedes realizar según edad y sexo.

Elegir el beneficiario que hará uso del servicio de medicina preventiva.

Prestadores y centros médicos donde se realizan los exámenes.

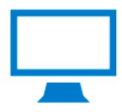

Video Consulta Médica Cotizar y comprar Bonos Telemedicina

Recuerda que puedes acceder directamente a tu Video Consulta Médica Online desde tu Sucursal Virtual Mi CruzBlanca, compras el Bono y accedes a la consulta virtual.